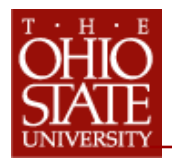

## Includes resignations, retirements, reduction in force, disability separation, and involuntary terminations.

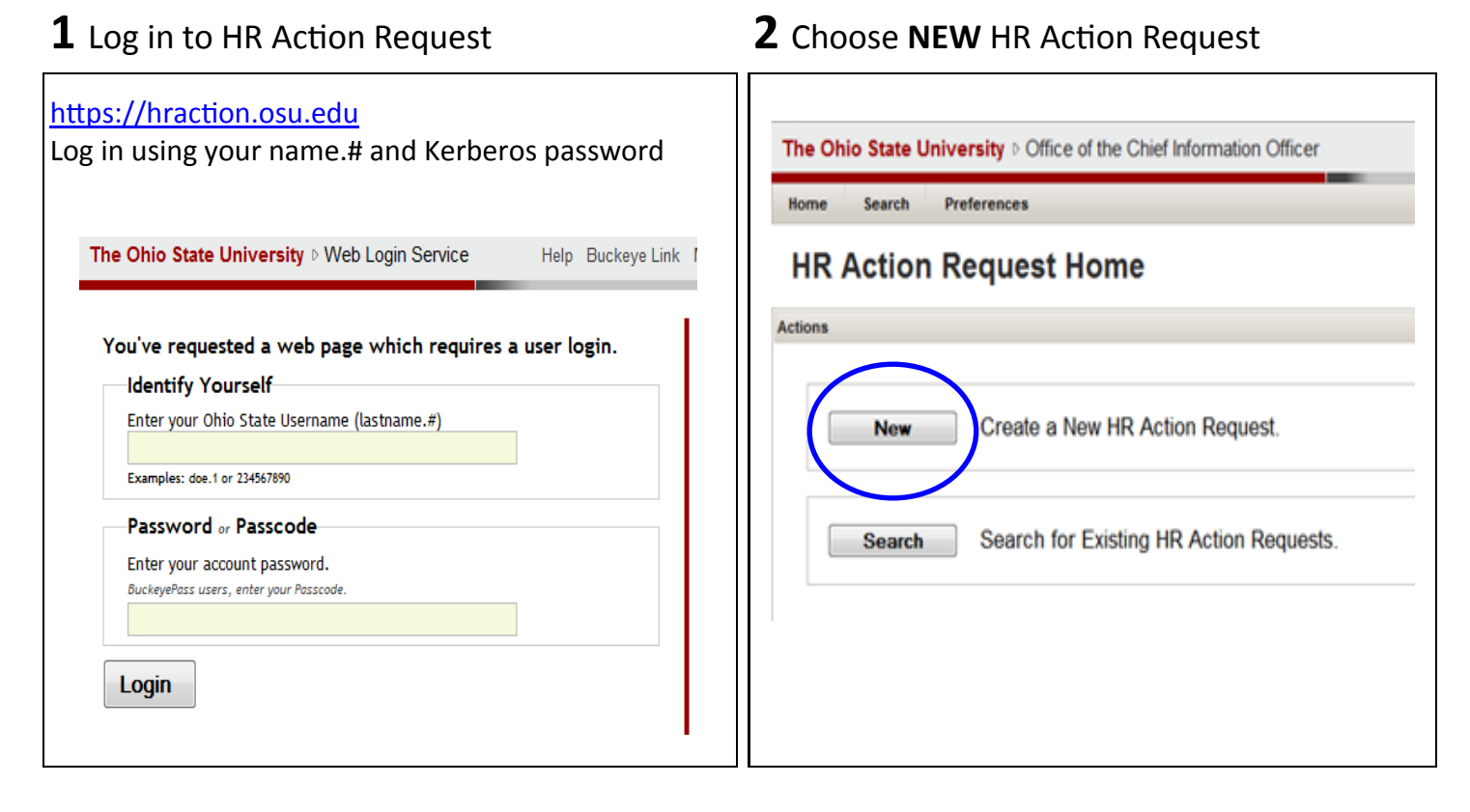

**3** Fill-in Department info and Choose **Terminate 4** Complete **Termination Detail** 

|                  | The Ohio State University D Office of the Chief Information Officer | Supply as much information as possible.                                                                                           |
|------------------|---------------------------------------------------------------------|----------------------------------------------------------------------------------------------------|
| Complete         | Home Search Preferences                                             | * Denotes required fields.                                                                                                    |
|                  | New HR Action Request                                               | HR Action - Terminate                                                                                                    |
|                  | Supervisor Contact Information                                      | NBA# TBD Request Status NEW Last Updated Last Updated By * Denotes Required Field                                                 |
|                  | Employee / OSU ID Name (Last,First)                                 | Supervisor Contact Information                                                                                                    |
| Required         | * Supervisor Please Enter or Lookup D Lookup                        | Employee / OSUID Name (Last,First) Approvers For Home Dept                                                                        |
|                  | * Home Department                                                   | * Supervisor 01234567 Gee, E. Gordon Lookup Gee, E. Gordon (First)                                                                |
| Fields           | Phone                                                               | * Home Department 43500 Approvers/Home Dept Search Steinmetz, Joseph (*****)                                                      |
|                  | Email                                                               | Phone 514.202-5445                                                                                                    |
|                  |                                                                     |                                                                                                    |
|                  | * What Would You Like To Do?                                        | Perre ances                                                                                                    |
| Choose Terminate |                                                                     | Is this request for multiple employees?                                                                                           |
| choose reminate  | Person Actions:                                                     | Employee / So to maine (Last-mar) Please Enter or Lookup D Lookup                                                                 |
|                  | C Hire                                                              | * Last Day of Work                                                                                                    |
|                  | Pay Additional Compensation                                         | * Reason For Termination Choose                                                                                                   |
|                  | Change Rate of Pay                                                  | Information in this request is viewable and subject to discosure under the Ohio public records statute and rules of discovery.    |
|                  | Change Funding Source                                               | Additional Information (Forwarding contact information, etc.)                                                                     |
|                  | Change Number of Hours Worked Per Week                              |                                                                                                    |
|                  | Update Job Duties/Responsibilities                                  |                                                                                                    |
|                  | Change Other Employee Data                                          | a voor sommer voor normaante                                                                                                    |
|                  | Position Actions:                                                   | Attachments - Please attach any required documentation. (e.g. resignation letter; reduction in force document, retirement letter) |
|                  | Fill Existing Position                                              |                                                                                                    |
|                  | Create new Position                                                 | 4 Add                                                                                                    |
|                  | Anything Lise:                                                      |                                                                                                    |
|                  | Utiler Utiler                                                       |                                                                                                    |
| Click Next       | Next                                                                | Actions                                                                                                    |
|                  |                                                                     | Save For Later Save and Continue                                                                                                  |

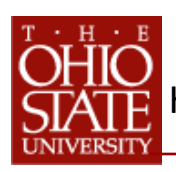

| 5 Supply Additional Information                                                                                                    | <b>6</b> Attach Required Documents if applicable                                                                                                    |
|----------------------------------------------------------------------------------------------------|----------------------------------------------------------------------------------------------------|
| Provide additional information if needed to accompany the HRA request for future review, approval and processing, i.e. employee forwarding address | Attachments required for Termination:<br>Regular/Term/Temp Appointments= Resignation or<br>Retirement Letter<br>Undergrad Students= N/A<br>Graduate Students= Explanation if early termination<br>Involuntary/RIF/ Disability= Pre-approved OHR RIF<br>documentation and letter to employee<br>Attachments - Please attach a Letter of Offer (if applicable) and other documentation<br>Implicable) and other documentation<br>Attachments - Please attach a Letter of Offer (if applicable) and other documentation<br>You can only delete documents that you have added. |

## 7 Choose SAVE AND CONTINUE to Review 8 Choose SUBMIT

| Actions<br>Save For Later Save and Continue<br>Once you have clicked SAVE AND CONTINUE an HRA<br>number is assigned. The HRA number can be used in                                   | Actions<br>Back Submit                                                                                                    |
|----------------------------------------------------------------------------------------------------|----------------------------------------------------------------------------------------------------|
| a search for future review and status updates.<br>HR Action - Terminate - Preview<br>• Terminate Request saved, but will NOT be submitted until you click the "Submit" button below. | Voluntary resignation and retirement HRAs automati-<br>cally route to the HR Service Center for processing; no<br>approval workflow. |
| InRA#     Request Status     Last Updated     Last Updated By     Pret (PDF)     Pret (PTIL)       1155     NEW     11/21/2011     Your Name Here     Your Name Here                 | ity separation HRAs route to pre-determined approvers within your department.                                                        |